# Deploying OS X v10.7 or Later with the Casper Suite

Technical Paper 8 April 2016

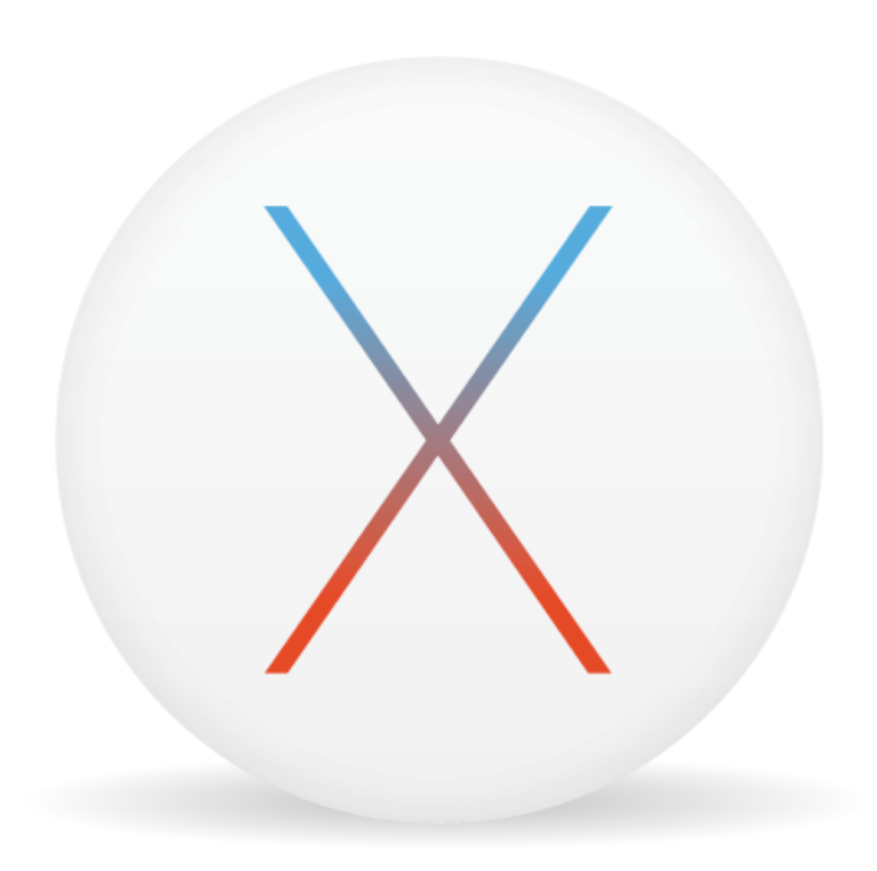

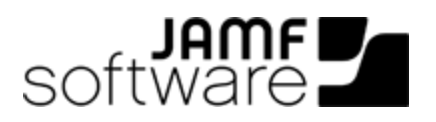

JAMF Software, LLC © 2016 JAMF Software, LLC. All rights reserved.

JAMF Software has made all efforts to ensure that this guide is accurate.

JAMF Software 100 Washington Ave S Suite 1100 Minneapolis, MN 55401-2155 (612) 605-6625

Apple, the Apple logo, FireWire, and OS X are trademarks of Apple Inc., registered in the U.S. and other countries. The App Store is a service mark of Apple Inc.

The CASPER SUITE, COMPOSER<sup>®</sup>, the COMPOSER Logo<sup>®</sup>, JAMF SOFTWARE<sup>®</sup>, the JAMF SOFTWARE Logo<sup>®</sup>, RECON<sup>®</sup>, and the RECON Logo<sup>®</sup> are registered or common law trademarks of JAMF SOFTWARE, LLC in the U.S. and other countries.

All other product and service names mentioned are the trademarks of their respective companies.

## Contents

#### **4 Introduction**

4 What's in This Guide 4 Additional Resources

#### **5** Overview

#### 6 Deploying an OS X Upgrade

6 Requirements 7 Step 1: Add the .app File for OS X to Casper Admin 8 Step 2: Cache the InstallESD.dmg File 10 Step 3: Create a Smart Computer Group 11 Step 4: Create a Self Service Policy for Upgrading OS X

#### 15 Deploying OS X by Imaging Using the JSS v9.7 or Later

15 Requirements 15 Step 1: Prepare to Image a Partition 19 Step 2: Image Computers

#### 21 Deploying OS X by Imaging Using the JSS v9.66 or Earlier

- 21 Requirements
- 21 Step 1: Prepare to Image a Main Partition

25 Step 2: (Optional) Prepare to Create or Modify a "Recovery HD" Partition During Imaging

30 Step 3: Image Computers

#### **32 Revision History**

## Introduction

## What's in This Guide

This guide provides step-by-step instructions on how to deploy OS X v10.7 or later with the Casper Suite.

## **Additional Resources**

For more information on Casper Suite-related topics, see the *Casper Suite Administrator's Guide*, available at: <u>http://jamfsoftware.com/product-documentation/administrators-guides</u>

## Overview

This guide provides workflows for two different OS X deployment scenarios:

- Deploying an OS X upgrade—This should be used for upgrading OS X on computers that are already configured in your environment. It allows you to preserve the settings and files on computers. For instructions, see <u>Deploying an OS X Upgrade</u>.
- Deploying OS X by imaging— This should be used for configuring newly purchased computers or re-purposing computers that are already part of your environment. It gives you complete control over the settings and files on computers. For instructions, see <u>Deploying OS X by Imaging Using the</u> <u>JSS v9.7 or Later</u> or <u>Deploying OS X by Imaging Using the JSS v9.66 or Earlier</u>.

# Deploying an OS X Upgrade

Deploying OS X v10.7 or later as an upgrade involves the following steps:

- 1. Add the .app file for OS X to Casper Admin.
- 2. Cache the InstallESD.dmg file using a policy.
- 3. Create a smart computer group.
- 4. Create a Self Service policy for upgrading OS X.

Note: The name of the InstallESD.dmg file in Casper Admin will vary depending on the version of OS X that you plan to deploy. For example, the name of the InstallESD.dmg file for OS X v10.10 would be Install OS X Yosemite.InstallESD.dmg.

#### Requirements

- The JAMF Software Server (JSS) v9.21 or later
   Note: If you are using the JSS v8.3-9.1, see the following Knowledge Base article for instructions on deploying an OS X upgrade:
   Deploying OS X v10.7 or Later
- Casper Admin
- The .app file for the version of OS X that you plan to deploy (For example, Install OS X Mountain Lion.app.)
   You can obtain the latest app file for OS X from the Mag App Store

You can obtain the latest .app file for OS X from the Mac App Store.

- Managed computers with:
  - (For deployments of OS X v10.10 or later only) OS X v10.7 or later
     Computers with OS X v10.5 or OS X v10.6 must be upgraded to OS X v10.7 or later before upgrading to OS X v10.10.
  - Self Service
  - The system requirements for the version of OS X that you plan to deploy
    - OS X v10.7: <u>http://support.apple.com/kb/HT4949</u>
    - OS X v10.8: <u>http://support.apple.com/kb/HT5444</u>
    - OS X v10.9: <u>http://support.apple.com/kb/HT5842</u>
    - OS X v10.11: <u>http://support.apple.com/kb/HT201475</u>

## Step 1: Add the .app File for OS X to Casper Admin

Add the .app file for OS X to Casper Admin. Casper Admin extracts the InstallESD.dmg file from the .app file so you can cache and install it using policies.

- 1. Open Casper Admin and authenticate to the JSS.
- 2. Drag the .app file to the main repository in Casper Admin. Casper Admin extracts the InstallESD.dmg file, analyzes its contents, and adds it to the master distribution point and the JSS.

The InstallESD.dmg file is displayed in blue text until you add it to a category.

| 000                                                                                                    |                                                                                         | Casp                                                     | er Admin                                                                    |                                         |          |     |        |         |
|----------------------------------------------------------------------------------------------------|-----------------------------------------------------------------------------------------|----------------------------------------------------------|-----------------------------------------------------------------------------|-----------------------------------------|----------|-----|--------|---------|
| New Config New Ca                                                                                                    | tegory Add Printers Add Do                                                              | ck Items New Adobe Inst                                  | all Info Delet                                                              | e                                       |          | Q.  | Filter | 8       |
| REPOSITORY<br>All Items<br>CONFIGURATIONS                                                                                            | View Type<br>All<br>Packages<br>Scripts<br>Printers<br>Directory Bindings<br>Dock Items |                                                          |                                                                             | Categories<br>All Categories<br>Unknown |          |     |        |         |
| JDS INSTANCES                                                                                                    | Name                                                                                    | Туре                                                     | Category                                                                    |                                         | Priority | FUT | FEU    | Indexed |
| <ul> <li>* JDS Instance</li> <li>FILE SHARE DISTRIL</li> <li>File Share DP</li> <li>CLOUD DISTRIBUT</li> <li>Amazon Web S</li> </ul> |                                                                                         | US A Instaner                                            | Unknown                                                                     |                                         | 1        | NU  | NO     | NU      |
|                                                                                                    | Repc                                                                                    | Configur<br>Pac<br>9<br>Dock<br>Directory Bir<br>sistory | ations: 1<br>:kages: 5<br>Scripts: 1<br>rinters: 0<br>Items: 0<br>ndings: 0 |                                         |          |     |        |         |
|                                                                                                    |                                                                                         |                                                          |                                                                             |                                         |          |     |        |         |

3. Double-click the package in the main repository.

4. Click the General tab and choose a category for the package.

| Display Name        |                             | Coheren                       |        |
|---------------------|-----------------------------|-------------------------------|--------|
| Install OS X Maveri | cks.InstallESD.dmg          | Unknown                       |        |
| Filename            |                             |                               |        |
| Install OS X Maveri | cks.InstallESD.dmg          |                               |        |
| V Item is a DMC wit | th an OS X Installer, or Ad | obe Undater/Installer for CS3 | or CS4 |
| Item is a DMG with  | th an OS X Installer, or Au | obe opdater/installer for CSS | or C54 |
| nfo                 |                             |                               |        |
|                     |                             |                               |        |
|                     |                             |                               |        |
|                     |                             |                               |        |
|                     |                             |                               |        |
|                     |                             |                               |        |
|                     |                             |                               |        |
|                     |                             |                               |        |
| Notes               |                             |                               |        |
| Notes               |                             |                               |        |
| Notes               |                             |                               |        |
| Notes               |                             |                               |        |
| Notes               |                             |                               |        |
| Notes               |                             |                               |        |

5. Click OK.

### Step 2: Cache the InstallESD.dmg File

After adding the .app file to Casper Admin, you can cache the InstallESD.dmg file using a policy. Caching the file ahead of time speeds up the upgrade process.

- 1. Log in to the JSS with a web browser.
- 2. Click **Computers** at the top of the page.
- 3. Click Policies.

On a smartphone, this option is in the pop-up menu.

4. Click **New** 🛨 .

5. In the General payload, enter a display name for the policy. For example, "Cache InstallESD.dmg".

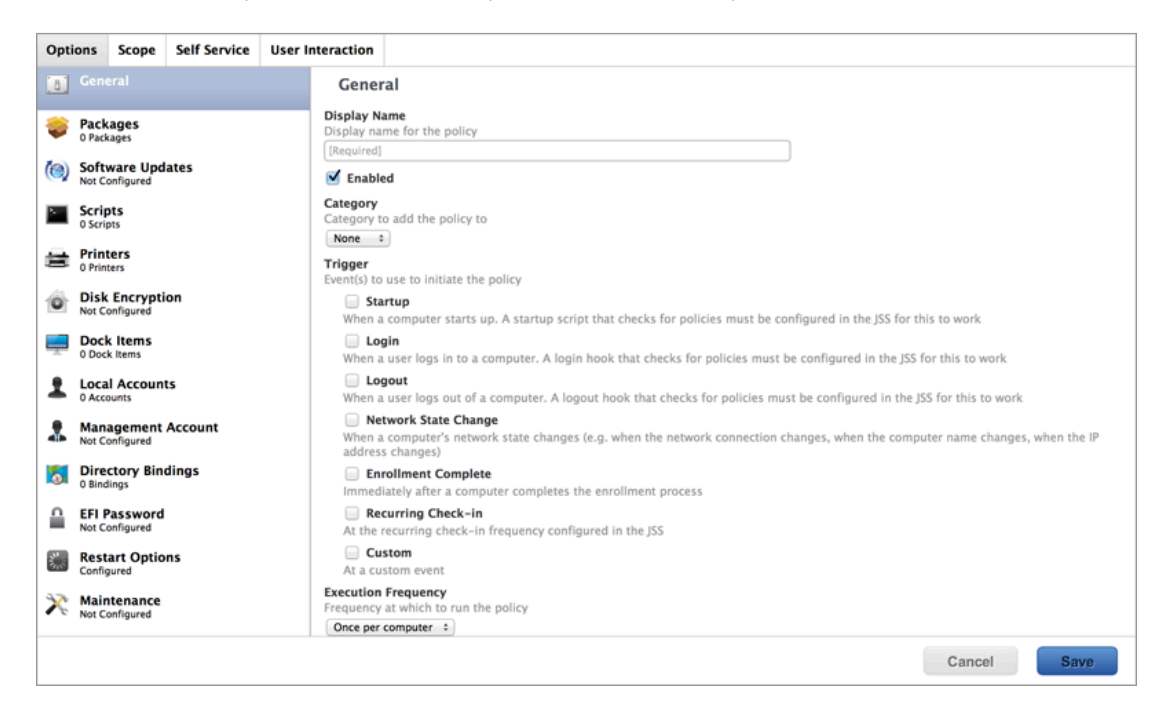

- 6. Select Recurring Check-in as the trigger.
- 7. Choose "Once per Computer" from the Execution Frequency pop-up menu.
- 8. Select the Packages payload and click Configure.
- 9. Click Add for the InstallESD.dmg file.
- 10. Choose "Cache" from the Action pop-up menu.

| Opti     | ons Scop                                                 | e Self Service | User Interaction                                                |                                                                                                    |      |
|----------|----------------------------------------------------------|----------------|-----------------------------------------------------------------|----------------------------------------------------------------------------------------------------|------|
| [8]      | General                                                  |                | InstallE                                                        | SD.dmg                                                                                                    | •    |
| چ<br>(ھ) | Packages<br>1 Package<br>Software U<br>Not Configure     | Ipdates        | Action<br>Action to take<br>Cache<br>Fill user<br>Fill new home | e on computers                                                                                                    |      |
|          | O Scripts<br>Printers<br>O Printers<br>Disk Encry        | ption          | Fill exist<br>Fill existing h<br>Update A<br>Add or remov       | ing user home directories (FEU)<br>nome directories with the contents of the home directory in the package's Users folder. Applies to DMGs only<br><b>Lutorun data</b><br><i>r</i> e the package from each computer's Autorun data |      |
| •<br>•   | Not Configure<br>Dock Item<br>0 Dock Items<br>Local Acco | s<br>unts      | Distribution point Each computer                                | Point<br>point to download the package(s) from<br>rer's default distribution point :                                                                                                    |      |
|          | Manageme<br>Not Configure                                | nt Account     |                                                                 |                                                                                                    |      |
| 5        | Directory<br>0 Bindings                                  | Bindings       |                                                                 |                                                                                                    |      |
|          | Restart Op<br>Configured                                 | tions          |                                                                 |                                                                                                    |      |
|          | coguicu                                                  |                |                                                                 | Cancel                                                                                                    | Save |

11. Specify a distribution point for computers to download the package from.

- 12. Select the Maintenance payload and click **Configure**.
- 13. Ensure that the **Update Inventory** checkbox is selected.
- 14. Click the **Scope** tab and configure the scope of the policy.

| Options   | Scope     | Self Service     | User Interaction |
|-----------|-----------|------------------|------------------|
|           | _         |                  |                  |
| Targets   | Limit     | itions Exclusion | ons              |
| Target Co | omputers  | v the policy to  |                  |
| Specific  | Computers | •                |                  |
| +         | Add       |                  |                  |
| Target    |           | Turne            |                  |
| Target    |           | Type             |                  |
| No 1      | Targ      | ets              |                  |
|           |           |                  |                  |
|           |           |                  |                  |

15. Click Save.

The InstallESD.dmg file is cached on computers in the scope the next time they check in with the JSS and meet the criteria in the General payload.

### Step 3: Create a Smart Computer Group

Create a smart group of computers with the InstallESD.dmg file cached. The smart group will be used as the scope of the Self Service policy for upgrading OS X.

- 1. Log in to the JSS with a web browser.
- 2. Click **Computers** at the top of the page.
- 3. Click **Smart Computer Groups**. On a smartphone, this option is in the pop-up menu.
- 4. Click New 🛨 .
- 5. On the Computer Group pane, enter a display name for the smart computer group. For example, "InstallESD.dmg Cached".

| Computer Group                                       | Criteria                      |                                             |                    |               |               |             |                  |              |     |
|------------------------------------------------------|-------------------------------|---------------------------------------------|--------------------|---------------|---------------|-------------|------------------|--------------|-----|
| Display Name                                         | ie smart con                  | puter group                                 |                    |               |               |             |                  |              |     |
| [Required]                                           |                               |                                             |                    |               |               |             |                  |              |     |
| Send email no<br>When group memb<br>for this to work | tification on<br>ership chang | membership change<br>es, send an email noti | ication to JSS use | rs with email | notifications | enabled. An | SMTP server must | be set up in | the |
| Site<br>Site to add the sma                          | rt computer                   | group to                                    |                    |               |               |             |                  |              |     |
| None                                                 | \$                            |                                             |                    |               |               |             |                  |              |     |
|                                                      |                               |                                             |                    |               |               |             | Cancel           | Sav          | ve  |

- 6. Click the Criteria tab.
- 7. Click Add 🛨 .
- 8. Click Choose for "All Criteria".
- 9. Click Choose for "Cached Packages".

10. Choose "has" from the **Operator** pop-up menu.

| Computer Grou | up Criteria       |          |       |        |        |      |
|---------------|-------------------|----------|-------|--------|--------|------|
|               |                   |          |       |        |        |      |
| + Add         |                   |          |       |        |        |      |
| And/Or        | Criteria          | Operator | Value |        |        |      |
|               | • Cached Packages | has \$   |       | Delete |        |      |
|               |                   |          |       |        |        |      |
|               |                   |          |       |        | Cancol | Sava |
|               |                   |          |       |        | Cancel | Save |

- 11. Click Browse .
- 12. Click Choose for the InstallESD.dmg file. Note: The InstallESD.dmg file is not available as a value until it has been cached on at least one computer.
- 13. Click Save.

## Step 4: Create a Self Service Policy for Upgrading OS X

After caching the InstallESD.dmg file, you can create a Self Service policy that allows users to upgrade OS X.

- 1. Log in to the JSS with a web browser.
- 2. Click **Computers** at the top of the page.
- 3. Click **Policies**. On a smartphone, this option is in the pop-up menu.
- 4. Click New 🛨 .

5. In the General payload, enter a display name for the policy. For example, "Upgrade OS X".

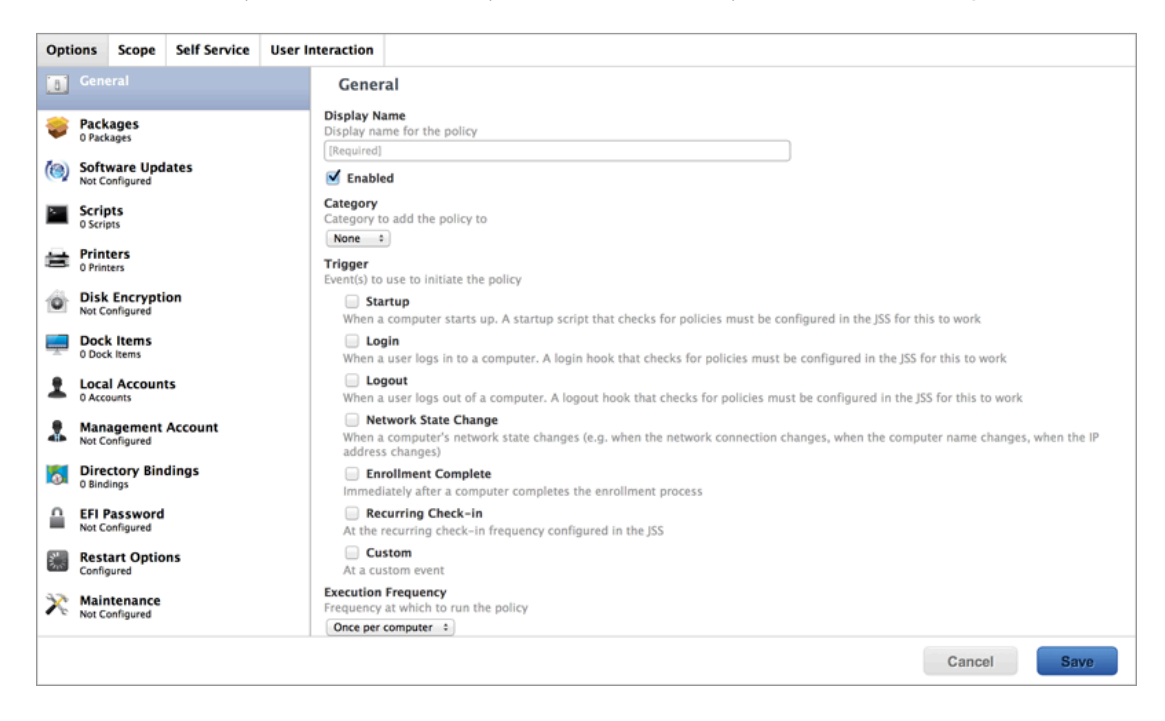

- 6. Choose "Once per Computer" from the Execution Frequency pop-up menu.
- 7. Select the Packages payload and click Configure.
- 8. Click Add for the InstallESD.dmg file.
- 9. Choose "Install Cached" from the Action pop-up menu.

| Option   | ns Scope                                                                                                 | Self Service | User Interaction                                                                                                    |    |
|----------|----------------------------------------------------------------------------------------------------|--------------|----------------------------------------------------------------------------------------------------|----|
|          | General                                                                                                  |              | InstallESD.dmg                                                                                                    | ÷  |
|          | Packages<br>1 Package<br>Software Up<br>Not Configured<br>Scripts<br>0 Scripts<br>Printers<br>0 Printers | dates        | Action Action Action to take on computers Install Cached Fill user templates (FUT) Fill new home directories with the contents of the home directory in the package's Users folder. Applies to DMGs only Fill existing user home directories (FEU) Fill existing home directories with the contents of the home directory in the package's Users folder. Applies the DMGs only Fill existing home directories with the contents of the home directory in the package's Users folder. Applies the DMGs only Fill existing home directories with the contents of the home directory in the package's Users folder. Applies the folder of the directory in the package's Users folder. | to |
| <b>1</b> | Disk Encryp<br>Not Configured                                                                            | tion         | Update Autorun data     Add or remove the package from each computer's Autorun data                                                                                                    |    |
| 1 S      | Dock Items<br>Dock Items<br>Local Accou                                                                  | nts          | Distribution Point<br>Distribution point to download the package(s) from<br>Each computer's default distribution point                                                                                                    |    |
| -        | Managemen<br>Not Configured                                                                              | t Account    | Cancel Save                                                                                                    |    |

- 10. Click the Scope tab.
- 11. Click Add 🛨 .
- 12. Click the **Computer Groups** tab.

13. Click Add for the smart computer group you just created.

| Options  | Scope    | Self S     | Service | User Inte | raction |       |
|----------|----------|------------|---------|-----------|---------|-------|
| Add De   | ployme   | nt Targ    | ets     |           |         |       |
| Comput   | ers (    | Computer ( | Groups  | Buildings | Departr | nents |
| Group    | Name     |            |         |           |         |       |
| All Man  | aged Cli | ents       | Add     |           |         |       |
| All Man  | aged Se  | rvers      | Add     |           |         |       |
| InstallE | SD.dmg   | Cached     | Add     |           |         |       |
| Done     |          |            |         |           |         |       |
|          |          |            |         |           |         |       |
|          |          |            |         |           |         |       |

- 14. Click the Self Service tab.
- 15. Select Make the policy available in Self Service.
- 16. Configure how the policy is displayed in Self Service using the settings on the pane.

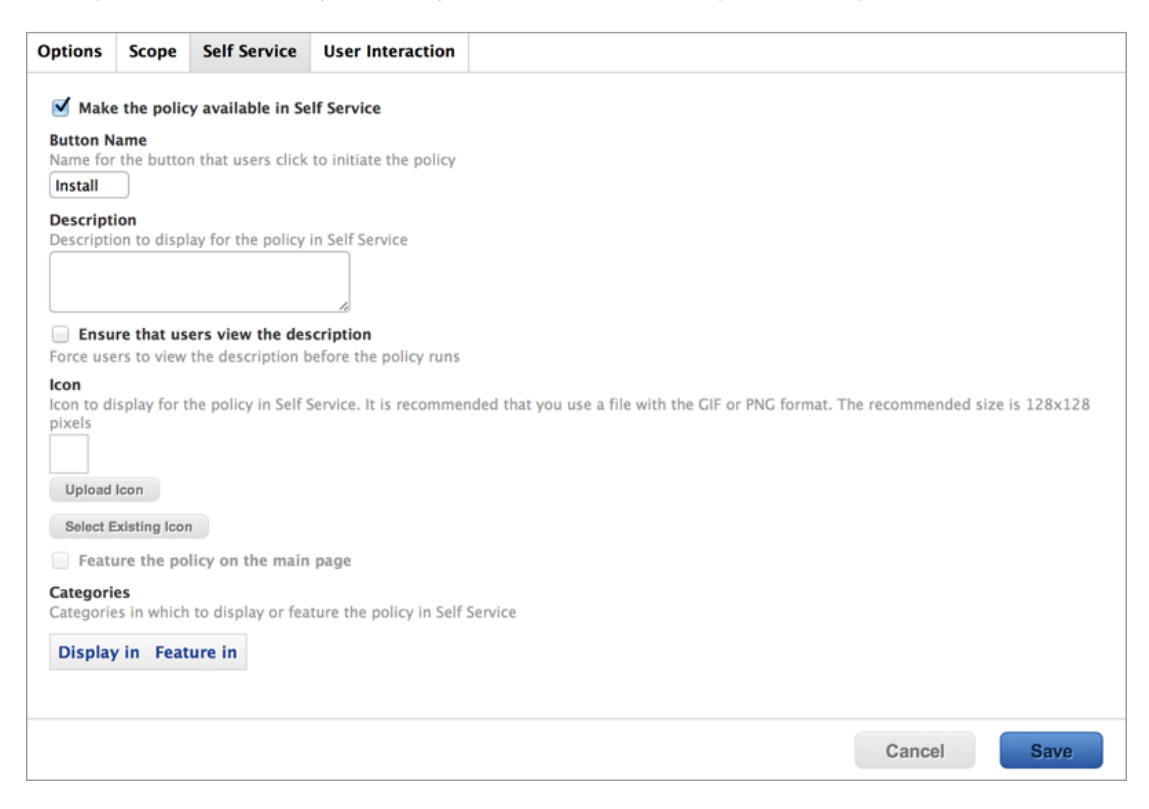

17. Click Save.

The policy is made available in Self Service on computers in the scope the next time they check in with the JSS and meet the criteria in the General payload. OS X is upgraded when users run the policy from Self Service.

Upgrading FileVault 2-enabled drives from OS X v10.7 or v10.8 prompts users to enter their password after reboot. Upgrading FileVault 2-enabled drives from OS X v10.9 or later automatically bypasses authentication after reboot.

**Note:** The jamf binary automatically enables Core Storage on the target computer before installing an OS X v10.11 upgrade using a policy. This *only* occurs for OS X v10.11 upgrades that are installed using a policy.

# Deploying OS X by Imaging Using the JSS v9.7 or Later

Deploying OS X by imaging involves the following steps:

- 1. Prepare to image a partition.
- 2. Image computers.

#### Requirements

To deploy OS X by imaging, you need:

- The JAMF Software Server (JSS) v9.7 or later
- A test computer with:
  - Composer
  - A "Recovery HD" partition
- Casper Admin
- A distribution point
- A startup disk other than the target drive that has Casper Imaging installed Some common startup disks used for imaging are USB or FireWire drives, Restore partitions, and NetBoot images.

#### **Step 1: Prepare to Image a Partition**

As of OS X v10.7, newly purchased Macs come with a "Recovery HD" partition that can be used for recovery tasks, such as repairing disks or reinstalling OS X. As of the JSS v9.7, you have the option to build a deployable package of an operating system, a "Recovery HD" partition, or a whole disk in a single step.

- 1. Build an OS package:
  - a. On the test computer, install and configure the OS. For complete instructions, see the following Knowledge Base article: <u>Creating a Minimal Base OS Image</u>
  - b. Open Composer and authenticate locally.
  - c. In the toolbar, click **New** ¥.

d. Under the Operating System heading in the sidebar, select **Build OS Package**. For information on how Composer v9.7 or later displays partitions when building OS packages, see the following Knowledge Base article:

How Composer Displays Partitions when Building OS Packages

e. Select the drive(s) you want to package and click Next.

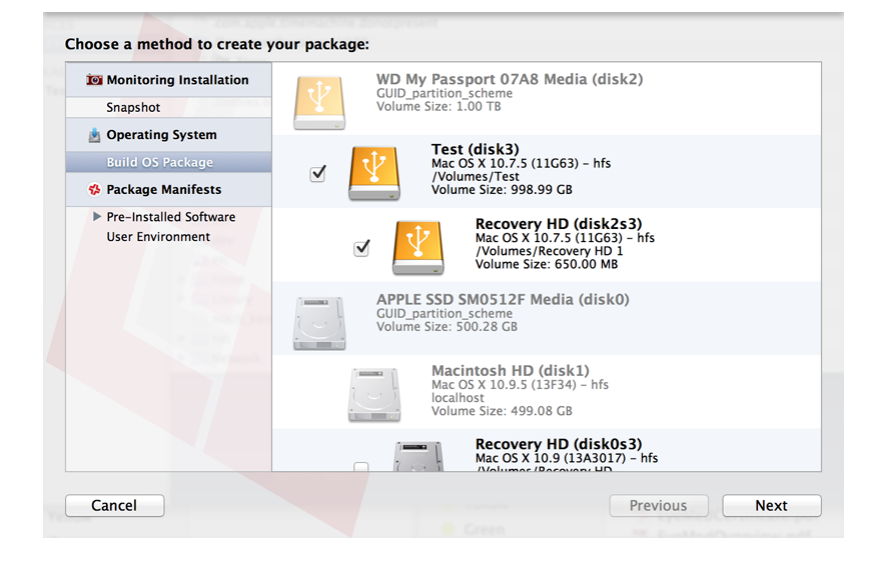

**Important:** It is recommended that the OS X version of the "Recovery HD" partition matches the OS X version of the OS partition.

f. Choose options for removing unnecessary files from the package and click Next.

| <ul> <li>Compress disk image</li> <li>Delete temp files</li> <li>Delete virtual memory files</li> <li>Delete special files</li> <li>Delete caches</li> <li>Remove System keychain</li> <li>Ensure trashes are empty</li> <li>Delete MCX records in the local directory service</li> </ul> | Choose options for building your OS package:        |
|----------------------------------------------------------------------------------------------------|-----------------------------------------------------|
| <ul> <li>Compress disk image</li> <li>Delete temp files</li> <li>Delete virtual memory files</li> <li>Delete special files</li> <li>Delete caches</li> <li>Remove System keychain</li> <li>Ensure trashes are empty</li> <li>Delete MCX records in the local directory service</li> </ul> |                                                     |
| <ul> <li>Compress disk image</li> <li>Delete temp files</li> <li>Delete virtual memory files</li> <li>Delete special files</li> <li>Delete caches</li> <li>Remove System keychain</li> <li>Ensure trashes are empty</li> <li>Delete MCX records in the local directory service</li> </ul> |                                                     |
| <ul> <li>Delete temp files</li> <li>Delete virtual memory files</li> <li>Delete special files</li> <li>Delete caches</li> <li>Remove System keychain</li> <li>Ensure trashes are empty</li> <li>Delete MCX records in the local directory service</li> </ul>                              | Compress disk image                                 |
| <ul> <li>Delete virtual memory files</li> <li>Delete special files</li> <li>Delete caches</li> <li>Remove System keychain</li> <li>Ensure trashes are empty</li> <li>Delete MCX records in the local directory service</li> </ul>                                                         | ✓ Delete temp files                                 |
| <ul> <li>Delete special files</li> <li>Delete caches</li> <li>Remove System keychain</li> <li>Ensure trashes are empty</li> <li>Delete MCX records in the local directory service</li> </ul>                                                                                              | Delete virtual memory files                         |
| <ul> <li>✓ Delete caches</li> <li>✓ Remove System keychain</li> <li>✓ Ensure trashes are empty</li> <li>✓ Delete MCX records in the local directory service</li> </ul>                                                                                                    | Delete special files                                |
| <ul> <li>✓ Remove System keychain</li> <li>✓ Ensure trashes are empty</li> <li>✓ Delete MCX records in the local directory service</li> </ul>                                                                                                    | ☑ Delete caches                                     |
| <ul> <li>✓ Ensure trashes are empty</li> <li>✓ Delete MCX records in the local directory service</li> </ul>                                                                                                    | Remove System keychain                              |
| Delete MCX records in the local directory service                                                                                                    | Ensure trashes are empty                            |
|                                                                                                    | ✓ Delete MCX records in the local directory service |
|                                                                                                    |                                                     |
|                                                                                                    |                                                     |
|                                                                                                    |                                                     |
|                                                                                                    |                                                     |
|                                                                                                    |                                                     |
| Cancel Previous Next                                                                                                    | Cancel Previous Next                                |

- g. Enter a package name and select a location to save the package, and then click **Build**.
- 2. Add the OS package to Casper Admin:
  - a. Open Casper Admin and authenticate to the JSS.

b. Drag the package to the main repository in Casper Admin.
 The package is displayed in blue text until you add it to a category.

| 000                                 |                                                     |                     | Casper Admin                                                                                         |                                         |                |     |        |         |
|-------------------------------------|-----------------------------------------------------|---------------------|----------------------------------------------------------------------------------------------------|-----------------------------------------|----------------|-----|--------|---------|
| New Config New Ca                   | tegory Add Printers Ad                              | d Dock Items New Ad | dobe Install Info Delet                                                                              | e                                       |                | Qr  | Filter | 8       |
| REPOSITORY All Items CONFICURATIONS | View Type<br>All<br>Packages<br>Scripts<br>Printers |                     |                                                                                                    | Categories<br>All Categories<br>Unknown |                |     |        |         |
| 💭 hi                                | Directory Bindings<br>Dock Items                    |                     |                                                                                                    |                                         |                |     |        |         |
| JDS INSTANCES                       | Name<br>MainPartition.dmg                           | Type<br>DMG Package | Category                                                                                             |                                         | Priority<br>10 | FUT | FEU    | Indexed |
| 😁 * JDS Instance                    | g main action.ong                                   | ond rackage         | CIRCIO                                                                                               |                                         | 10             | 140 | 110    | NO      |
| FILE SHARE DISTRI.                  |                                                     |                     |                                                                                                    |                                         |                |     |        |         |
| 😁 File Share DP                     |                                                     |                     |                                                                                                    |                                         |                |     |        |         |
| CLOUD DISTRIBUT_                    |                                                     |                     |                                                                                                    |                                         |                |     |        |         |
| e Amazon Web S                      |                                                     |                     |                                                                                                    |                                         |                |     |        |         |
|                                     |                                                     | Dir<br>Repository   | Configurations: 1<br>Packages: 5<br>Scripts: 1<br>Printers: 0<br>Dock Items: 0<br>ectory Bindings: 0 |                                         |                |     |        |         |

- c. Double-click the package in the main repository.
- d. Click the **General** tab and choose a category for the package.

|                   | Summary              | General      | Options                  |        |
|-------------------|----------------------|--------------|--------------------------|--------|
| Display Name      |                      |              | Category                 |        |
| MainPartition.dmg |                      |              | Unknown                  | ÷      |
| Filename          |                      |              |                          |        |
| MainPartition.dmg |                      |              |                          |        |
| Item is a DMG wit | h an OS X Installer. | or Adobe Up  | dater/Installer for CS3  | or CS4 |
|                   | ran oo x mstaner,    | or Adobe opt | facer / instance for ess | 01 004 |
|                   |                      |              |                          |        |
| Info              |                      |              |                          |        |
| Info              |                      |              |                          |        |
| Info              |                      |              |                          |        |
| Info              |                      |              |                          |        |
| Info              |                      |              |                          |        |
| Info              |                      |              |                          |        |
| Info              |                      |              |                          |        |
| Info<br>Notes     |                      |              |                          |        |
| Info<br>Notes     |                      |              |                          |        |
| Info<br>Notes     |                      |              |                          |        |
| Info<br>Notes     |                      |              |                          |        |
| Info<br>Notes     |                      |              |                          |        |
| Info              |                      |              |                          |        |

e. Click the **Options** tab and choose a priority for the package. The recommended priority is "1".

| Delevieu    |                                                                                                    |
|-------------|----------------------------------------------------------------------------------------------------|
| Priority:   | I     +       I     +       I     -       I     -       I     -       I     -       I     -       I     -       I     -       I     -       I     -       I     -       I     -       I     -       I     -       I     -       I     -       I     -       I     -       I     -       I     -       I     -       I     -       I |
| 🗌 Insta     | II on boot drive after imaging                                                                                                    |
| Package Lii | nitations                                                                                                    |
| Allow       | / package to be uninstalled                                                                                                    |
| OS Requ     | irement:                                                                                                    |
| 🗌 Insta     | Il only if architecture type is: PowerPC +                                                                                                    |
| Sub         | stitute Package: Do not install \$                                                                                                    |
|             |                                                                                                    |

#### f. Click OK.

3. Create a configuration:

| Monitoring Installation                    | WD My Passport 07A8 Media (disk2)<br>GUID_partition_scheme<br>Volume Size: 1.00 TB                                                                                                    |
|--------------------------------------------|----------------------------------------------------------------------------------------------------|
| Build OS Package                           |                                                                                                    |
| Package Manifests                          | Volumes/Test<br>Volume Size: 998.99 GB                                                                                                    |
| Pre-Installed Software<br>User Environment | Image: State State |
|                                            | GUID_partition_scheme<br>Volume Size: S00.28 GB                                                                                                    |
|                                            | Macintosh HD (disk1)<br>Mac OS X 10.9.5 (13F34) - hfs<br>Iocalhost<br>Volume Size: 499.08 GB                                                                                                    |
|                                            | Recovery HD (disk0s3)<br>Mac OS X 10.9 (13A3017) - hfs                                                                                                    |

**Note:** Compiling a configuration with a multi-partition DMG will result in a DMG with a single partition.

- a. Open Casper Admin and authenticate to the JSS.
- b. Click New Config 🚞 .

c. On the General pane, enter a display name for the configuration.

| 0 0                   | Edit Configu          | ration               |    |
|-----------------------|-----------------------|----------------------|----|
| Gener                 | al Management H       | lomepage Partitions  |    |
| Display Name:         |                       |                      |    |
| Description:          |                       |                      |    |
|                       |                       |                      |    |
|                       |                       |                      |    |
|                       |                       |                      |    |
| 💽 S                   | tandard Configuration | O Smart Configuratio | n  |
| Parent Configuration: | None                  | 4                    |    |
|                       |                       |                      |    |
|                       |                       | Cancel               | ОК |

d. Click the **Management** tab and enter credentials for a local administrator account that you want to use for management.

| 000 | Edit Configuration                             |
|-----|------------------------------------------------|
|     |                                                |
|     | General Management Homepage Partitions         |
|     | Management Account                             |
|     | Username:                                      |
|     | Password:                                      |
|     | Verify Password:                               |
|     | Create management account if it does not exist |
|     | Hide management account                        |
|     | Allow SSH for management account only          |
|     |                                                |
|     | Cancel OK                                      |

e. Click OK.

- The configuration is added to the list of configurations in the sidebar.
- f. Drag the OS package from the main repository to the configuration that you just created.

#### Step 2: Image Computers

- 1. On a target computer, boot to a startup disk other than the target drive.
- 2. Open Casper Imaging and authenticate locally.
- 3. Authenticate to the JSS when prompted.

4. Choose the drive to image from the **Target Drive** pop-up menu.

| 000                                                                                                    | Casper Ir                                                                                                    | naging                                                                                                    |
|----------------------------------------------------------------------------------------------------|----------------------------------------------------------------------------------------------------|----------------------------------------------------------------------------------------------------|
| Refresh Show Custom                                                                                                    |                                                                                                    | Q- 8                                                                                                    |
| Refresh Show Custom Custom Cus | Installation - / - disk0s2<br>Target Drive:<br>Computer Name:<br>Configuration:<br>Distribution Point:<br>Autorun Imaging Options<br>Store imaging settin<br>Image automatically<br>Cache files<br>Skip the delay confi | Macintosh HD +<br>Erase target drive<br>Empty +<br>Macintosh HD +<br>Empty +<br>Macintosh HD +<br>Empty +<br>Empty +<br>Macintosh HD +<br>Empty +<br>Macintosh HD +<br>E |
|                                                                                                    |                                                                                                    | Image                                                                                                    |

- 5. Select the Erase target drive checkbox.
- 6. Assign a name to the computer by entering a name in the **Computer Name** field.
- 7. From the **Configuration** pop-up menu, choose the configuration you created in "Step 1: Preparing to Image a Partition".
- 8. Select the **Boot to target drive after imaging** checkbox.
- 9. Choose a distribution point from the **Distribution Point** pop-up menu.
- 10. Click Image.
- 11. Repeat as needed for other target computers.

# Deploying OS X by Imaging Using the JSS v9.66 or Earlier

Deploying OS X by imaging involves the following steps:

- 1. Prepare to image a main partition.
- 2. (Optional) Prepare to create or modify a "Recovery HD" partition during imaging.
- 3. Image computers.

#### Requirements

To deploy OS X by imaging, you need:

- The JAMF Software Server (JSS) v8.3 or later
- A test computer with:
  - Composer
  - A "Recovery HD" partition
- Casper Admin
- A distribution point
- A startup disk other than the target drive that has Casper Imaging installed Some common startup disks used for imaging are USB or FireWire drives, Restore partitions, and NetBoot images.

#### **Step 1: Prepare to Image a Main Partition**

- 1. Build an OS package:
  - a. On the test computer, install and configure the OS. For complete instructions, see the following Knowledge Base article: Creating a Minimal Base OS Image
  - b. Open Composer and authenticate locally.
  - c. In the toolbar, click **New**
  - d. Under the Operating System heading in the sidebar, select Build OS Package.

- e. Select the drive you want to package and click Next.
- f. Choose options for removing unnecessary files from the package and click Next.

| Choose options for building your OS package                                                                                                    | :             |
|----------------------------------------------------------------------------------------------------|---------------|
| <ul> <li>Compress disk image</li> <li>Delete temp files</li> <li>Delete virtual memory files</li> <li>Delete special files</li> <li>Delete caches</li> <li>Remove System keychain</li> <li>Ensure trashes are empty</li> <li>Delete MCX records in the local directory statemeters</li> </ul> | ervice        |
| Cancel                                                                                                    | Previous Next |

- g. Enter a package name and select a location to save the package, and then click **Build**.
- 2. Add the OS package to Casper Admin:
  - a. Open Casper Admin and authenticate to the JSS.
  - b. Drag the package to the main repository in Casper Admin. The package is displayed in blue text until you add it to a category.

| 000                                                                                                    |                                                                                         |                              | Casper Admin                                                                                  |                                         |          |     |        |         |
|----------------------------------------------------------------------------------------------------|-----------------------------------------------------------------------------------------|------------------------------|-----------------------------------------------------------------------------------------------|-----------------------------------------|----------|-----|--------|---------|
| New Config New Ca                                                                                                    | tegory Add Printers Ad                                                                  | d Dock Items New Adobe       | Install Info Dele                                                                             | te                                      |          | Qr  | Filter | 8       |
| REPOSITORY<br>All Items<br>CONFIGURATIONS                                                                                            | View Type<br>All<br>Packages<br>Scripts<br>Printers<br>Directory Bindings<br>Dock Items |                              |                                                                                               | Categories<br>All Categories<br>Unknown | ;        |     |        |         |
| JDS INSTANCES                                                                                                    | Name                                                                                    | Туре                         | Category                                                                                      | -                                       | Priority | FUT | FEU    | Indexed |
| <ul> <li>* JDS Instance</li> <li>FILE SHARE DISTRIL</li> <li>File Share DP</li> <li>CLOUD DISTRIBUT</li> <li>Amazon Web S</li> </ul> |                                                                                         | DMG Package                  | Unknown                                                                                       |                                         | 10       | NO  | NO     | NO      |
|                                                                                                    |                                                                                         | Cor<br>Directo<br>Repository | figurations: 1<br>Packages: 5<br>Scripts: 1<br>Printers: 0<br>Dock Items: 0<br>ny Bindings: 0 |                                         |          |     |        |         |
|                                                                                                    |                                                                                         |                              |                                                                                               |                                         |          |     |        | //      |

c. Double-click the package in the main repository.

d. Click the **General** tab and choose a category for the package.

|                   | Summary Gener                 | Options                      |     |
|-------------------|-------------------------------|------------------------------|-----|
| Display Name      |                               | Category                     |     |
| MainPartition.dmg |                               | Unknown                      | +   |
| Filename          |                               |                              |     |
| MainPartition.dmg |                               |                              |     |
| Item is a DMG wit | h an OS X Installer, or Adobe | Updater/Installer for CS3 or | CS4 |
|                   |                               |                              |     |
| Info              |                               |                              |     |
| Info              |                               |                              |     |
| Info              |                               |                              |     |
| Info              |                               |                              |     |
| Info              |                               |                              |     |
| Info              |                               |                              |     |
| Info              |                               |                              |     |
| Info<br>Notes     |                               |                              |     |
| Info<br>Notes     |                               |                              |     |
| Info<br>Notes     |                               |                              |     |
| Info<br>Notes     |                               |                              |     |
| Info<br>Notes     |                               |                              |     |
| Info<br>Notes     |                               |                              |     |

e. Click the **Options** tab and choose a priority for the package. The recommended priority is "1".

| Priority: 1       | ¢             | Fill user templates (FUT)                 |
|-------------------|---------------|-------------------------------------------|
| Requires re       | estart        | Fill existing user home directories (FEU) |
| Install on b      | oot drive aft | ter imaging                               |
| Package Limitatio | ns            |                                           |
| Allow pack        | age to be un  | installed                                 |
| OS Requireme      | nt:           |                                           |
| Install only      | if architectu | re type is: PowerPC +                     |
| Substitute        | e Package:    | Do not install                            |
|                   |               | in Coffeenant Hadata                      |

- f. Click OK.
- 3. Create a configuration:
  - a. Open Casper Admin and authenticate to the JSS.

- b. Click New Config 🚞 .
- c. On the General pane, enter a display name for the configuration.

| 0 0 0                 | Edit Configuratio   | on                  |
|-----------------------|---------------------|---------------------|
| General               | Management Home     | epage Partitions    |
| Display Name:         |                     |                     |
| Description:          |                     |                     |
|                       |                     |                     |
|                       |                     |                     |
|                       |                     |                     |
| 💽 Sta                 | ndard Configuration | Smart Configuration |
| Parent Configuration: | None                | \$                  |
|                       |                     |                     |
|                       |                     | Cancel OK           |

d. Click the **Management** tab and enter credentials for a local administrator account that you want to use for management.

| 000 | Edit Configuration                             |
|-----|------------------------------------------------|
|     | General Management Homepage Partitions         |
|     | Management Account                             |
|     | Username:                                      |
|     | Password:                                      |
|     | Verify Password:                               |
|     | Create management account if it does not exist |
|     | Hide management account                        |
|     | Allow SSH for management account only          |
|     |                                                |
|     | Cancel OK                                      |

e. Click OK.

The configuration is added to the list of configurations in the sidebar.

f. Drag the OS package from the main repository to the configuration that you just created.

## Step 2: (Optional) Prepare to Create or Modify a "Recovery HD" Partition During Imaging

As of OS X v10.7, newly purchased Macs come with a "Recovery HD" partition that can be used for recovery tasks, such as repairing disks or reinstalling OS X. Use the instructions in this section if you need to create or modify a "Recovery HD" partition during the imaging process.

**Important:** It is recommended that the OS X version of the "Recovery HD" partition matches the OS X version of the main partition.

- 1. Build an OS package:
  - a. On the test computer, mount the "Recovery HD" partition by executing:

sudo diskutil mount disk0s3

- b. Open Composer and authenticate locally.
- c. In the toolbar, click **New**
- d. Under the Operating System heading in the sidebar, select Build OS Package.
- e. Select the drive you want to package and click Next.
- f. Choose options for removing unnecessary files from the package and click Next.

| Choose options for building your OS packa | ge:           |
|-------------------------------------------|---------------|
|                                           |               |
| Compress disk image                       |               |
| Compress disk image                       |               |
| Delete virtual memory files               |               |
| Delete virtual memory mes                 |               |
| Delete caches                             |               |
| Remove System keychain                    |               |
| Finsure trashes are empty                 |               |
| Delete MCX records in the local director  | v service     |
|                                           | , service     |
|                                           |               |
|                                           |               |
|                                           |               |
|                                           |               |
| Cancel                                    | Previous Next |

- g. Enter a package name and select a location to save the package, and then click **Build**.
- 2. Create a script to hide the "Recovery HD" partition:
  - a. Create a new file in a text editor.

b. Type the following text:

```
RecoveryHDName="Recovery HD"
RecoveryHDID=`/usr/sbin/diskutil list | grep disk0 | grep
"$RecoveryHDName" | awk 'END { print $NF }'`
/usr/sbin/diskutil unmount /dev/"$RecoveryHDID"
/usr/sbin/asr adjust -target /dev/"$RecoveryHDID" -settype Apple_Boot
```

- c. Save the file with a .sh file extension. For example, "HideRecoveryHD.sh".
- 3. Add the OS package and script to Casper Admin:
  - a. Open Casper Admin and authenticate to the JSS.
  - b. Drag the package and script to the main repository in Casper Admin. The package and script are displayed in blue text until you add them to a category.

| 000                                       |                                                                                         |                  | Casper Admin                                                                                        |                                         |             |     |        |         |
|-------------------------------------------|-----------------------------------------------------------------------------------------|------------------|----------------------------------------------------------------------------------------------------|-----------------------------------------|-------------|-----|--------|---------|
| New Config New Cat                        | tegory Add Printers Add D                                                               | ock Items New Ad | obe Install Info Dele                                                                               | te                                      |             | Q   | Filter | 8       |
| REPOSITORY<br>All Items<br>CONFIGURATIONS | View Type<br>All<br>Packages<br>Scripts<br>Printers<br>Directory Bindings<br>Dock Items |                  |                                                                                                    | Categories<br>All Categories<br>Unknown |             |     |        |         |
| JDS INSTANCES                             | Name                                                                                    | Туре             | Category                                                                                            |                                         | Priority    | FUT | FEU    | Indexed |
| 😁 * JDS Instance                          | RecoveryHDPartition.dmg                                                                 | DMG Package      | Unknown                                                                                             |                                         | After<br>10 | No  | No     | No      |
| FILE SHARE DISTRL.                        |                                                                                         |                  |                                                                                                    |                                         |             |     |        |         |
|                                           | Rep                                                                                     | Dire<br>ository  | Configurations: 1<br>Packages: 5<br>Scripts: 1<br>Printers: 0<br>Dock Items: 0<br>ctory Bindings: 0 |                                         |             |     |        |         |

c. Double-click the package in the main repository.

d. Click the **General** tab and choose a category for the package.

|                  | Summary Ge                    | options                          |     |
|------------------|-------------------------------|----------------------------------|-----|
| Display Name     |                               | Category                         |     |
| RecoveryHDPartit | ion.dmg                       | Unknown                          | \$  |
| Filename         |                               |                                  |     |
| RecoveryHDPartit | ion.dmg                       |                                  |     |
| Item is a DMG v  | vith an OS X Installer, or Ad | obe Updater/Installer for CS3 or | CS4 |
| Info             |                               |                                  |     |
|                  |                               |                                  |     |
|                  |                               |                                  |     |
|                  |                               |                                  |     |
|                  |                               |                                  |     |
|                  |                               |                                  |     |
|                  |                               |                                  |     |
|                  |                               |                                  |     |
| Notes            |                               |                                  |     |
| Notes            |                               |                                  |     |
| Notes            |                               |                                  |     |
| Notes            |                               |                                  |     |
| Notes            |                               |                                  |     |
| Notes            |                               |                                  |     |

e. Click the **Options** tab and choose a priority for the package. The recommended priority is "1".

| Fackage Options                     |                                           |  |
|-------------------------------------|-------------------------------------------|--|
| Priority: 1 💠                       | Fill user templates (FUT)                 |  |
| Requires restart                    | Fill existing user home directories (FEU) |  |
| Install on boot drive after imaging |                                           |  |
| Package Limitations                 |                                           |  |
| Allow package to                    | be uninstalled                            |  |
| OS Requirement:                     |                                           |  |
| Install only if arch                | itecture type is: PowerPC +               |  |
| Substitute Packa                    | ge: Do not install +                      |  |
| Install Only if Ava                 | ilable in Software Update                 |  |
| Install Only If Ava                 |                                           |  |

- f. Click OK.
- g. Double-click the script in the main repository.

h. Click the **Options** tab and verify that the priority is set to "At Reboot".

| Script Options     | poot a |               |  |
|--------------------|--------|---------------|--|
| Priority. Acker    |        |               |  |
| Parameter Labels   |        |               |  |
| Parameter 4:       |        | Parameter 8:  |  |
| Parameter 5:       |        | Parameter 9:  |  |
| Parameter 6:       |        | Parameter 10: |  |
| Parameter 7:       |        | Parameter 11: |  |
| Script Limitations |        |               |  |
| OS Requirement     |        |               |  |

- i. Click OK.
- 4. Drag the script from the main repository to the configuration you created for the main partition.
- 5. Create a configuration for the "Recovery HD" partition:
  - a. Open Casper Admin and authenticate to the JSS.
  - b. Click **New Config a** .
  - c. On the General pane, enter a display name for the configuration. For example, "Recovery HD".

| 000                   | Edit Configuratio    | n                   |
|-----------------------|----------------------|---------------------|
| Genera                | I Management Home    | page Partitions     |
| Display Name:         |                      |                     |
| Description:          |                      |                     |
|                       |                      |                     |
|                       |                      |                     |
|                       |                      |                     |
| 💽 St                  | andard Configuration | Smart Configuration |
| Parent Configuration: | None                 | \$                  |
|                       |                      | Cancel OK           |

d. Click the **Management** tab and enter credentials for a local administrator account that you want to use for management.

| 000 | Edit Configuration                             |
|-----|------------------------------------------------|
|     | General Management Homepage Partitions         |
|     | Management Account                             |
|     | Username:                                      |
|     | Password:                                      |
|     | Verify Password:                               |
|     | Create management account if it does not exist |
|     | Hide management account                        |
|     | Allow SSH for management account only          |
|     | Cancel OK                                      |

#### e. Click OK.

The configuration is added to the list of configurations in the sidebar.

- f. Drag the "Recovery HD" OS package from the main repository to the configuration that you just created.
- 6. Add a "Recovery HD" partition to the configuration you created in "Step 1: Preparing to Image a Main Partition":
  - a. In the list of configurations in the sidebar, double-click the configuration.
  - b. Click the **Partitions** tab.
  - c. Click Add (+).

1

|                                       | General Management | Homepage | Partitions |  |
|---------------------------------------|--------------------|----------|------------|--|
| Name                                  |                    | Size     | Format     |  |
| Target Drive                          | in Casper Imaging  | *%       | Default    |  |
|                                       |                    |          |            |  |
|                                       |                    |          |            |  |
|                                       |                    |          |            |  |
|                                       |                    |          |            |  |
|                                       |                    |          |            |  |
|                                       |                    |          |            |  |
|                                       |                    |          |            |  |
|                                       |                    |          |            |  |
|                                       |                    |          |            |  |
| + -                                   |                    |          |            |  |
| · · · · · · · · · · · · · · · · · · · |                    |          |            |  |

d. Type "Recovery HD" in the Partition Name field.

| C 🖸 Ec                       | lit Configuration                           |
|------------------------------|---------------------------------------------|
| Partition Name:              |                                             |
| Size:                        | 20 GB                                       |
| Maximum Percentage of Drive: | 20 %                                        |
| Format:                      | Journaled HFS+ \$                           |
|                              | ☐ Make the partition a Restore partition    |
| Configuration:               | Leave Empty \$                              |
|                              | Re-image the partition if it already exists |
| Append to Computer Name:     |                                             |
|                              | Cancel                                      |

- e. Type "1" in the Size field.
- f. Type "99" in the Maximum Percentage of Drive field.
- g. From the **Configuration** pop-up menu, choose the configuration you just created.
- h. If the target computers already have a "Recovery HD" partition and do not have other additional partitions, select the **Re-image the partition if it already exists** checkbox.

**Note:** If the target computers already have a "Recovery HD" partition *and* other additional partitions, you must remove the "Recovery HD" partition so that it can be recreated during imaging.

#### Step 3: Image Computers

- 1. On a target computer, boot to a startup disk other than the target drive.
- 2. Open Casper Imaging and authenticate locally.
- 3. Authenticate to the JSS when prompted.

4. Choose the drive to image from the **Target Drive** pop-up menu.

| 0 0 0               | Casper In                                                                                              | naging                                                                                                    |
|---------------------|----------------------------------------------------------------------------------------------------|----------------------------------------------------------------------------------------------------|
| Refresh Show Custom |                                                                                                    | Q- (S                                                                                                    |
| Refresh Show Custom | Installation - / - disk0s2<br>Target Drive:<br>Computer Name:<br>Configuration:<br>Distribution Point: | Macintosh HD       ÷         Erase target drive       ÷         Empty       ÷         Ø Boot to target drive after imaging       JDS |
|                     | Store imaging settin                                                                                   | igs as Autorun data in the JSS<br>,<br>gured in the Autorun Imaging settings<br>Image                                                |

- 5. Select the Erase target drive checkbox.
- 6. Assign a name to the computer by entering a name in the **Computer Name** field.
- 7. From the **Configuration** pop-up menu, choose the configuration you created in "Step 1: Preparing to Image a Main Partition".
- 8. Select the **Boot to target drive after imaging** checkbox.
- 9. Choose a distribution point from the **Distribution Point** pop-up menu.
- 10. Click Image.
- 11. Repeat as needed for other target computers.

# **Revision History**

| Revision Date     | Changes                                                                                                    |
|-------------------|----------------------------------------------------------------------------------------------------|
| 08 April 2016     | Added information on naming conventions of the InstallESD.dmg file.                                                                                                    |
| 05 February 2016  | Added information on authentication action after reboot when a FileVault 2-enabled drive is upgraded.                                                                                                    |
| 30 September 2015 | Updated for use with OS X 10.11 deployments.                                                                                                    |
| 07 May 2015       | "Deploying OS X by Imaging Using the JSS v9.66 or Earlier" section:<br>Updated procedure for preparing to create or modify a "Recovery HD"<br>partition during imaging.                                                                                                    |
| 25 March 2015     | "Deploying an OS X Upgrade" section:<br>Added a link to a Knowledge Base article from Apple that contains<br>system requirements for OS X v10.10.<br>Added the "Deploying OS X by Imaging Using the JSS v9.7 or Later"<br>section.                                                                                                    |
| 11 November 2013  | <ul> <li>"Deploying an OS X Upgrade" section:</li> <li>Added a link to a Knowledge Base article from Apple that contains system requirements for OS X v10.9.</li> <li>Removed the note about the known issue that prevents drives encrypted with FileVault from being upgraded from OS X v10.7 to 10.8. This issue was fixed in v9.21.</li> <li>Updated procedure for adding the .app file for OS X to Casper Admin.</li> <li>Added a step for selecting the Update Inventory checkbox when creating a policy to cache the InstallESD.dmg file.</li> <li>"Deploying OS X by Imaging" section:</li> <li>Updated procedure for preparing to create or modify a "Recovery HD"</li> </ul> |